## iPhone

- 1. [設定] > [通知] を選択します。
- 2. [表示形式] で、ロック画面に通知を表示する形式を選択します。
  - 件数:画面の一番下に通知の総数を表示します。この件数をタップして、通知を確認できます。
  - スタック:画面の下部に通知を重ねて表示します。一番新しい通知が一番上に表示されます。
  - リスト:通知をリスト形式で表示します。
- 3. [通知スタイル] の下にある LINE アプリを選択します。
- 4. [通知を許可]をオンにし、その下の [即時通知]をオンにします。

通知のバナースタイルを設定したり、サウンドとバッジのオン/オフを切り替えたりすることもで きます。

## Android

- 1. [設定] > [通知] > [アプリの設定] を選択します。
- 2. LINE アプリをタップします。
- 3. アプリの通知をオンにします。

LINE アプリが表示されない場合は、[**すべてのアプリ**] をタップします。

設定はスマートフォンによって異なる場合があります。